## My Computer icon

The My Computer icon has disappeared from my desktop. How do I get it back?

1. Rightclick in a blank area of the desktop and select Properties

 Click Desktop and select Customize Desktop
Place a checkmark next to the item that you would like an icon to appear on your desktop. Your choices are:

- My Computer
- My Documents
- My Network
- Internet Explorer

Revised 2/14/2008 JMM